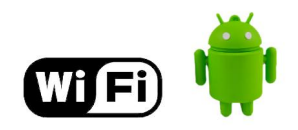

## **KMUTT WiFi User Manual for**

# Android

## Suggestions before using KMUTT-Secure

For those who have not use KMUTT-Secure before, please follow each step carefully

- Change your password using the link below. <u>http://webmailst.st.kmutt.ac.th/student/resetpwd/changepasswdTH.php</u>
- If you forget your password, you can visit the link below. <u>https://webmailst.st.kmutt.ac.th/reset\_pass.php</u>

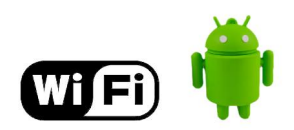

## การใช้งาน KMUTT-Secure

## 1. Tap the 'Menu' icon

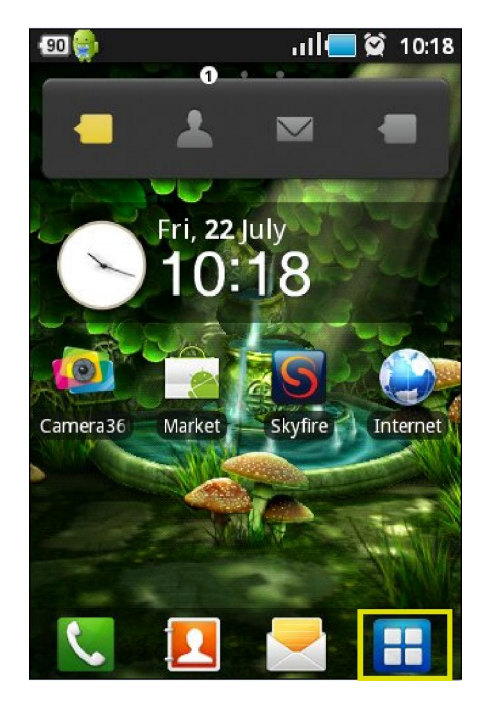

2. Select 'Settings'

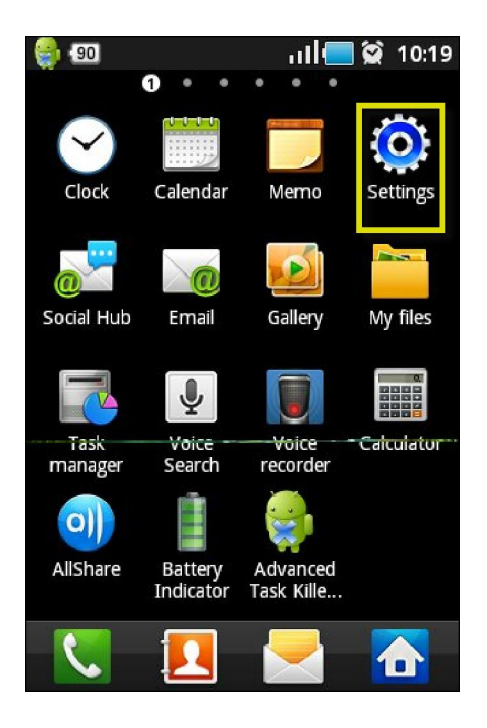

3. Select 'Wi-Fi settings'

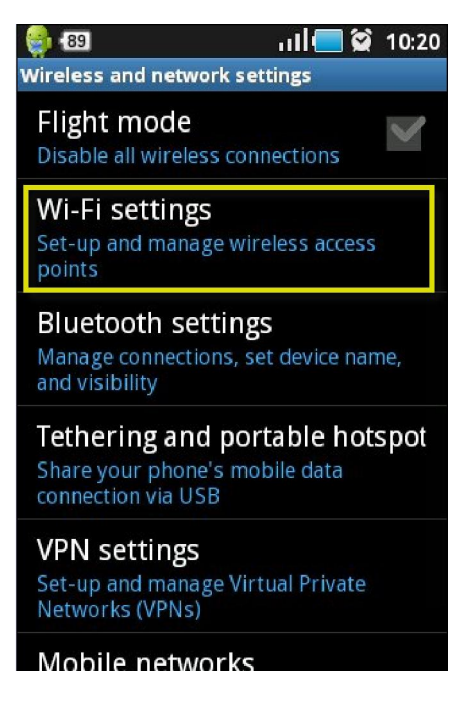

4. Touch the Wi-Fi check box to turn Wi-Fi on

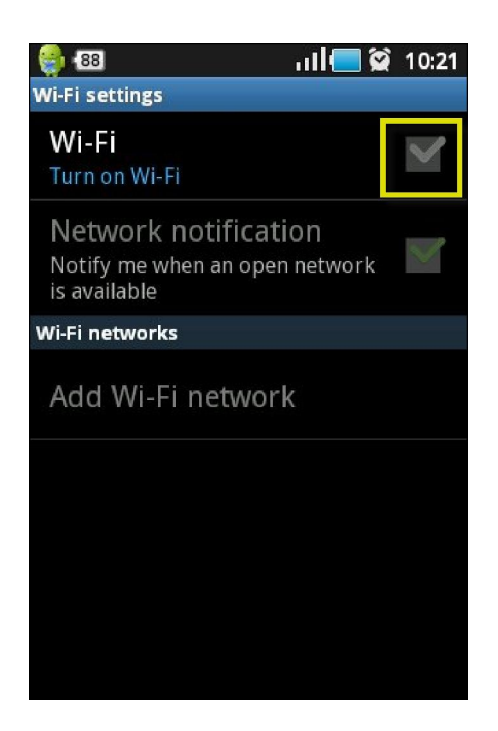

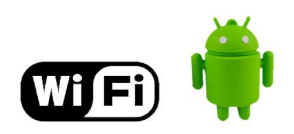

#### 5. Select 'KMUTT-Secure'

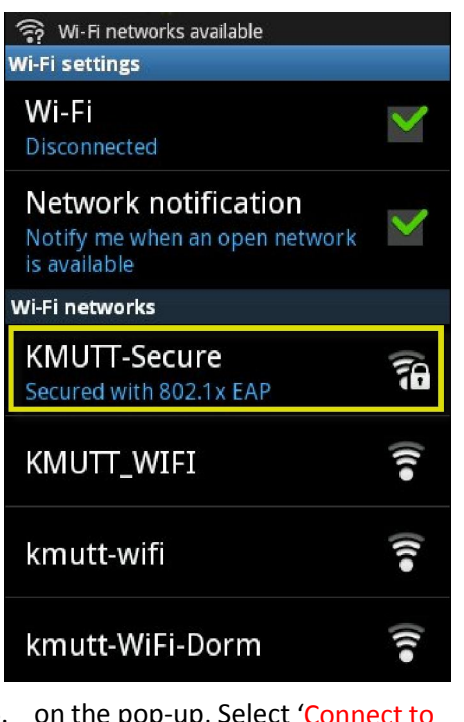

 on the pop-up, Select 'Connect to network'

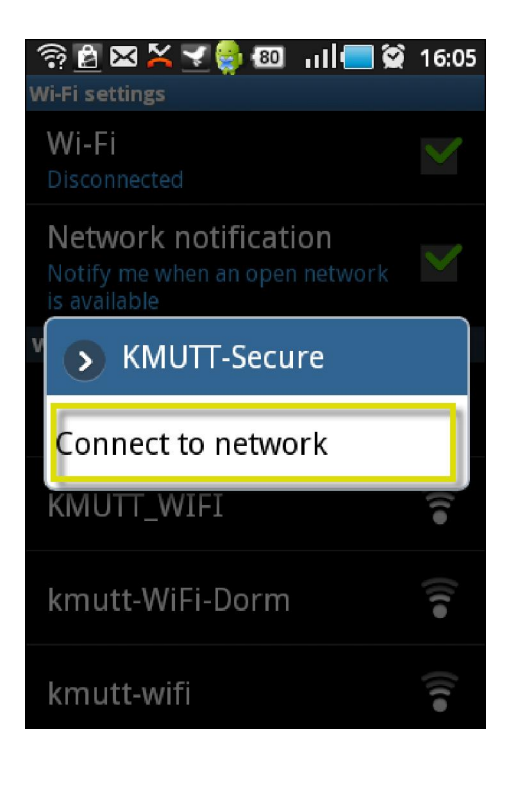

7. On the pop-up, enter following details:

#### For Staff

EAP method: PEAP Phase 2 authentication: None CA certificate: Unspecified User certificate: Unspecified Identity: username.sur [Username provided by university] Anonymous identity: username.sur Password: \*\*\*\*\*

[Password provided by university]

|     | 183                     | َ <b>_ ا</b> ار ≩ | 😫 10:3 | 36 |
|-----|-------------------------|-------------------|--------|----|
| Wi- | Ei settings             |                   |        | 1  |
|     | S KMUTT-See             | cure              |        |    |
|     | Security 802.1x FAP     |                   |        |    |
|     | Signal strength Excelle | ent               |        |    |
|     | EAP method              |                   |        |    |
|     | PEAP                    |                   | Ø      |    |
|     | Phase 2 authentication  |                   |        |    |
|     | None                    |                   | 6      |    |
|     | CA certificate          |                   |        |    |
|     | Unspecified             |                   |        |    |
|     | onspecified             | _                 |        |    |
|     | User certificate        |                   |        | -  |
|     |                         |                   |        |    |
|     | username.sur            |                   |        |    |
| l   | Anonymous identity      |                   |        |    |
|     | username.sur            |                   |        |    |
|     | Password                |                   |        |    |
|     | •••••                   |                   |        |    |
| ł   | Show password.          |                   |        |    |
|     | Connect                 | Cance             | I      |    |

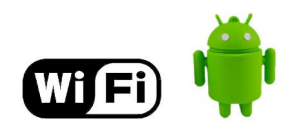

## **For Students**

EAP method: PEAP Phase 2 authentication: None CA certificate: Unspecified User certificate: Unspecified Identity: 56xxxxx [Username provided by university] Anonymous identity: 54xxxxx Password: \*\*\*\*\* [Password provided by university]

|     | 83                                                        | ົ 🗟 ເປັ 🔚 😭 10:3 | 6 |
|-----|-----------------------------------------------------------|------------------|---|
| Wi- | <u>Fi settings</u>                                        |                  |   |
|     | KMUTT-S                                                   | ecure            |   |
|     | Security <b>802.1x EAP</b><br>Signal strength <b>Exce</b> | llent            |   |
|     | PEAP                                                      | Ð                |   |
|     | Phase 2 authenticatio                                     | n                |   |
|     | None                                                      | O                |   |
|     | CA certificate                                            |                  |   |
|     | Unspecified                                               | 0                |   |
|     | User certificate                                          |                  |   |
|     | Unspecified                                               | Ο                |   |
|     | Identity                                                  |                  |   |
|     | 56000000                                                  |                  |   |
|     | Anonymous identity                                        |                  |   |
|     | 56000000                                                  |                  |   |
|     | Password                                                  |                  |   |
|     | •••••                                                     |                  |   |
| ł   | Show password                                             | i                |   |
|     | Connect                                                   | Cancel           |   |

- 8. Select 'Connect'
- 9. If the device does not immediately connect, keep trying until the connection is established.